TO: EPSON

FROM: EPSON 客服中心

主題敘述:省彩印微噴影印機/複合機 Epson WorkForce Pro WF-R8591,修改時間的操作方式。

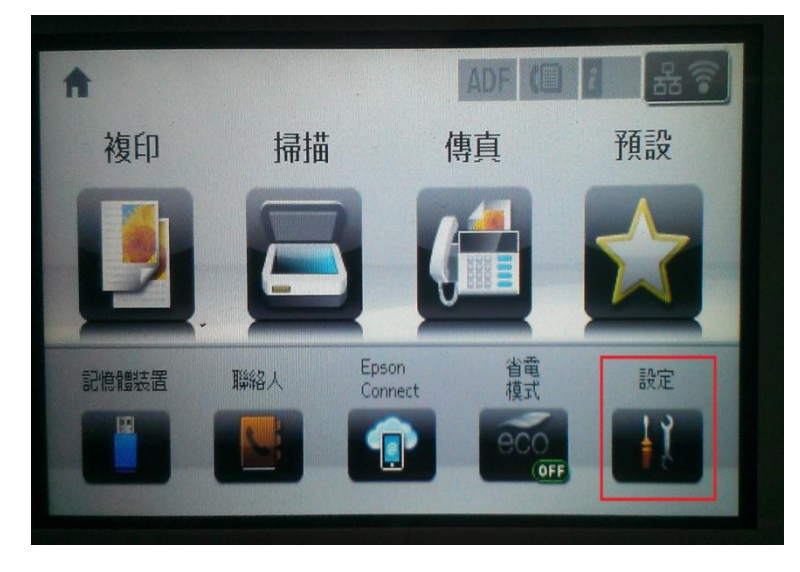

步驟1、面板主畫面按『設定』,如下圖。(此機器面板爲觸控面板)。

步驟 2、進入『設定』選單後,往下點選『系統管理』,如下圖。

| ដ 設定  |  |
|-------|--|
| 墨水存量  |  |
| 維護    |  |
| 紙張設定  |  |
| 列印狀態表 |  |
| 網路狀態  |  |

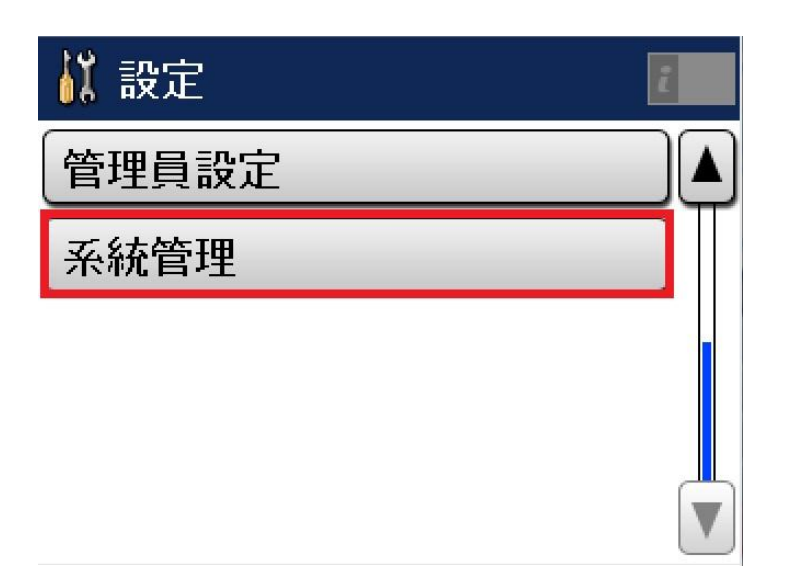

步驟 3、進入『系統管理』選單,點選『通用設定』後,再點選『日期/時間設定』, 如下圖。

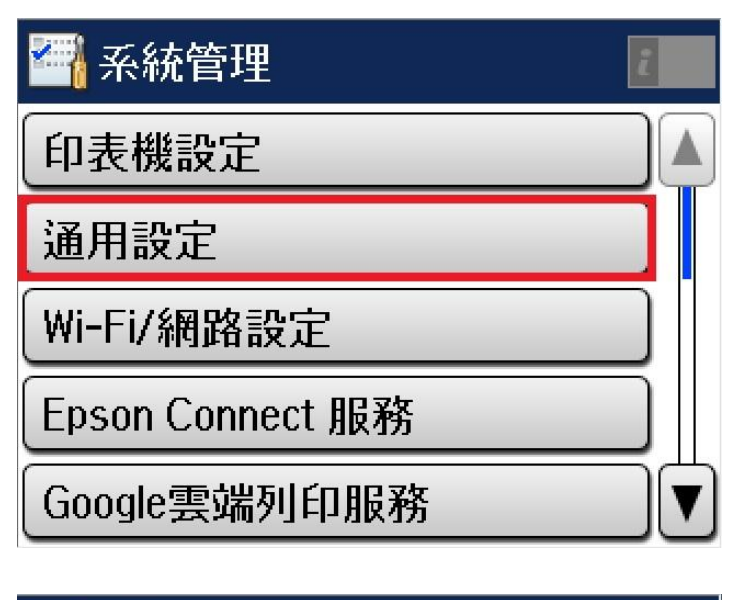

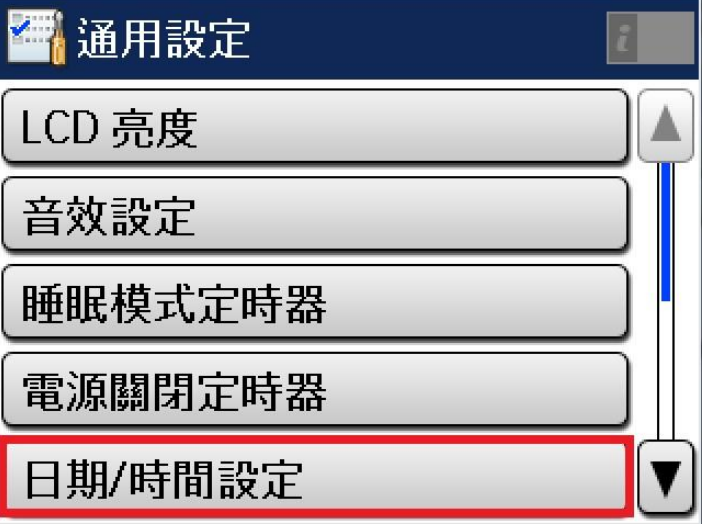

步驟4、進入『日期/時間設定』選單,點選『日期/時間』,如下圖。

| 🚰 日期/時間設定 | i |
|-----------|---|
| 日期/時間     |   |
| 日光節約時間    |   |
| 時差        |   |
|           |   |
|           |   |

步驟 5、進入『日期/時間』,會顯示設定日期的格式,以 mm.dd.yyyy 為例,按觸 控面板上的數字設定日期,完成後按 4 鍵,如下圖。

| 🚰 日期格式       | i |
|--------------|---|
| yyyy.mm.dd   |   |
| 🗸 mm.dd.yyyy |   |
| dd.mm.yyyy   |   |
|              |   |
|              |   |

| 01.01.2013 |   |   |   |
|------------|---|---|---|
| 1          | 2 | 3 |   |
| 4          | 5 | 6 |   |
| 7          | 8 | 9 |   |
|            | 0 |   | t |

步驟 6、日期格式設定完後,接著顯示設定時間格式,以 12h 為例,按觸控面板 上的數字設定時間,完成後按 ← 確認,之後再透過 ⑤ 返回到主畫面即可, 如下圖。

| 🚰 時間格式 | i |
|--------|---|
| ✓ 12h  |   |
| 24h    |   |
|        |   |

|   | 12:00 | 上午 |    |
|---|-------|----|----|
| 1 | 2     | 3  |    |
| 4 | 5     | 6  | 上午 |
| 7 | 8     | 9  | 下午 |
|   | 0     |    | t  |